## ATS— Adding Injuries in the Quick Med Check

You are able to add a new injury through the ATS Quick Med Check.

Notice when you first open the QMC, most of the boxes are grayed out. Until you select at athlete from the search bar, or use the team search you are not able to add any records to an athlete.

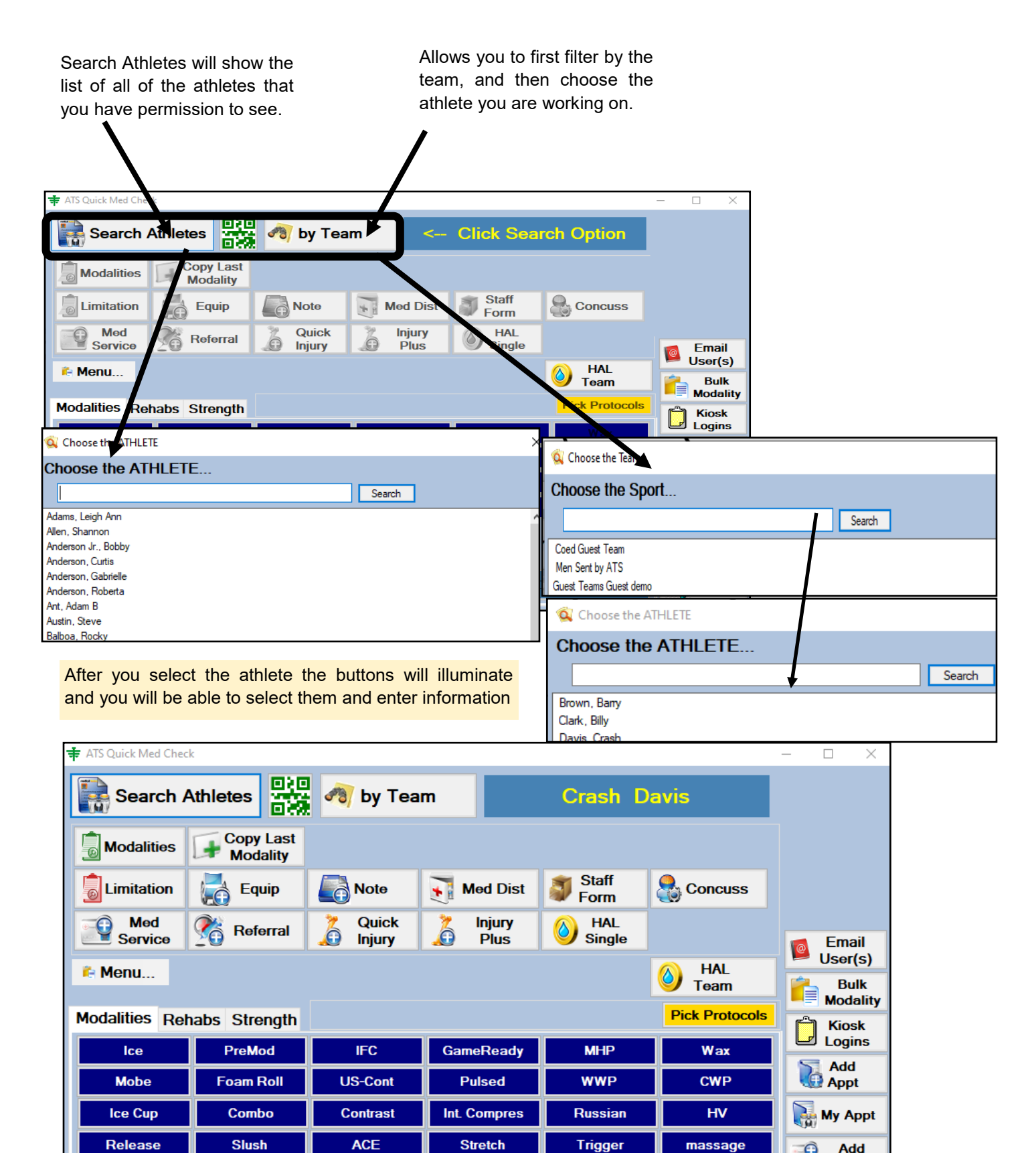

Copyright © by Keffer Development Services, LLC

To enter an injury for the athlete you selected , you can utilize the quick injury, or the injury plus.

|                   | k                     |           |                  |               |                | —                     |                 |
|-------------------|-----------------------|-----------|------------------|---------------|----------------|-----------------------|-----------------|
| Search /          | Athletes              | 🔊 by Team |                  | Crash Davis   |                |                       |                 |
| <b>Modalities</b> | Copy Last<br>Modality |           |                  |               |                |                       |                 |
|                   | Equip 🛃               | Note      | Med Dist         | Staff<br>Form | Soncuss        |                       |                 |
| Med<br>Service    | Referral              | Quick     | 🎽 Injury<br>Dius | IAL<br>Single |                |                       | Email           |
| Menu              |                       |           |                  |               |                |                       | User(s)<br>Bulk |
|                   |                       |           |                  |               |                |                       | Modality        |
| Modalities Rel    | habs Strength         |           |                  |               | Pick Protocols | ſ                     | Kiosk           |
| lce               | PreMod                | IFC       | ameReady         | MHP           | Wax            | Logins<br>Add<br>Appt | U Logins        |
| Mobe              | Foam Roll             | US-C+     | Pulsed           | WWP           | CWP            |                       |                 |
| Ice Cup           | Combo                 | Contrast  | Int. Compres     | Russian       | HV             |                       | My Appt         |
| Release           | °'₋sh                 | ACE       | Stretch          | Trigger       | massage        |                       | Add             |

You also have the option to complete a staff form, should you do your notes through there, or enter a concussion evaluation.

| ATS Quick M                          | led Check Report Injury |          |                  |                     | - 🗆 X        | Injury Plus        |               |       |                |                 | - 🗆 X |
|--------------------------------------|-------------------------|----------|------------------|---------------------|--------------|--------------------|---------------|-------|----------------|-----------------|-------|
| Reporting an injury for: Crash Davis |                         | sh Davis | Mark for Review  | Athlete: Davis, Cra | sh           |                    |               |       | Private Record |                 |       |
|                                      |                         |          |                  | Private Record      | Sport/Event: |                    |               |       |                | ~               |       |
| Sport/Event:                         |                         |          |                  |                     | ~            | Injury Note/SOAP N | ote imitation |       |                |                 |       |
| Date Injured:                        | 9/ 9/2021               | ~        | Reported: 9/ 9/2 | 021 🗸               | Reinjury?    | Date Injured: 9/   | 9/2021 🗸      |       | Reinjury?      | Mark for Review | ]     |
| Body Part                            |                         |          | ✓ Injury:        |                     | ~            | Reported: 9/       | 9/202         |       |                |                 |       |
| Side:                                |                         | ~        | Happened du      | uring:              | ~            | Body Part:         |               |       | V Injury:      | _               | ~     |
| Injury Descrip                       | otion:                  |          |                  |                     |              | Side:              |               | ×     | Happened duri  | ng:             | ~     |
|                                      |                         |          |                  |                     | ^            |                    |               |       |                |                 | ^     |
|                                      |                         |          |                  |                     |              |                    |               |       |                |                 |       |
|                                      |                         |          |                  |                     |              |                    |               |       |                |                 |       |
|                                      |                         |          |                  |                     | _            |                    |               |       |                |                 | ×     |
|                                      | 0                       | Cancel   | Save             | Since Close         |              |                    | Ca            | ancel | Save           | Close           |       |

Once you finish entering the injury information in either the quick add, or the injury plus, you can then further complete the documentation utilizing any of the features of the QMC.